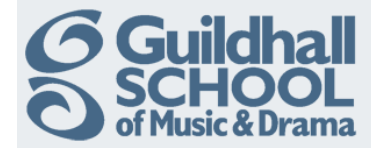

## Alternative Way To Add A YouTube Video

The search function within Moodle is a bit limited so you may prefer to search directly in the YouTube site.

To do this go to http://www.youtube.com search for and select the video you want to add.

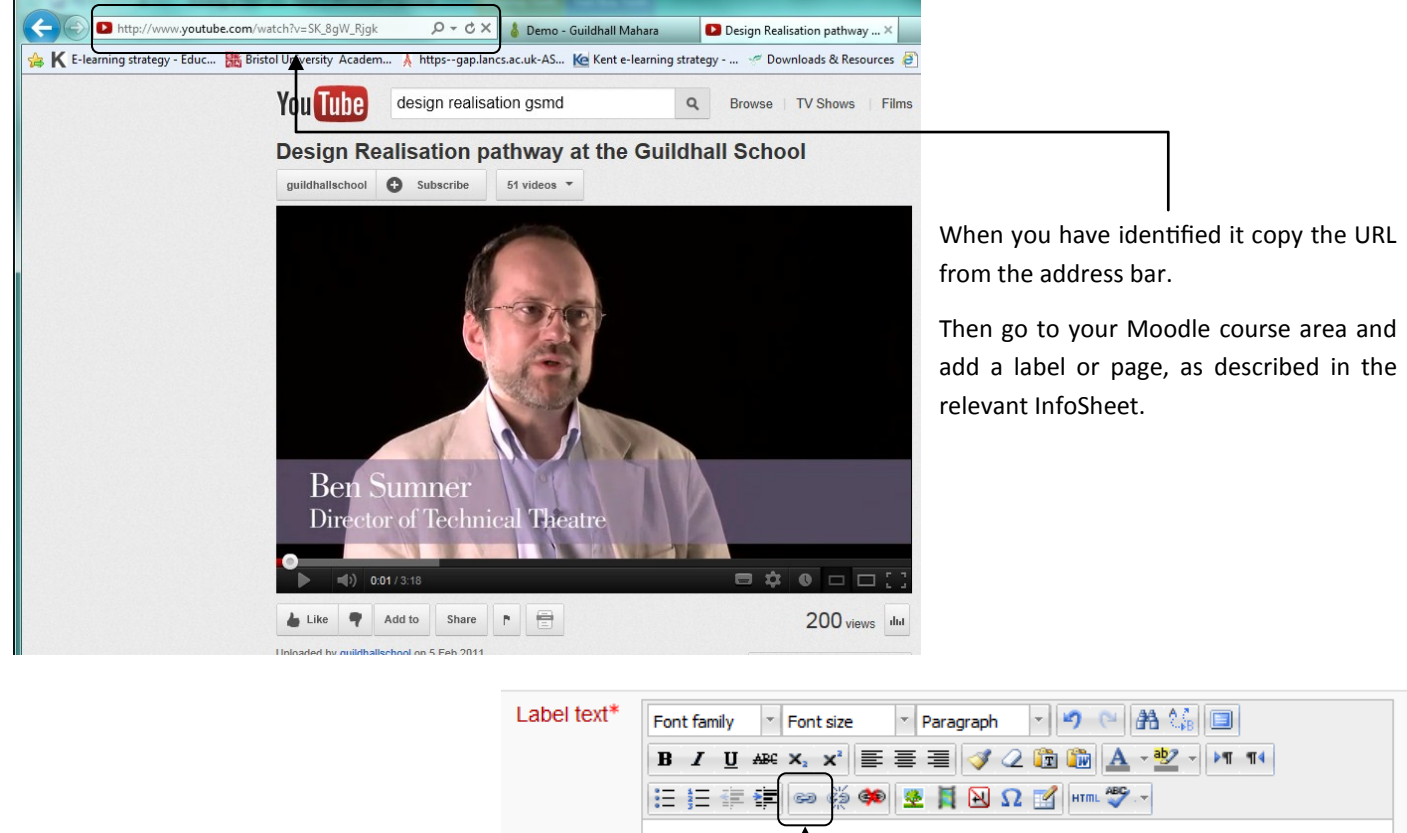

Type a title for the video, select the text and then click on the 'Insert/edit link' icon
The Insert/edit link dialog will appear
Path: p

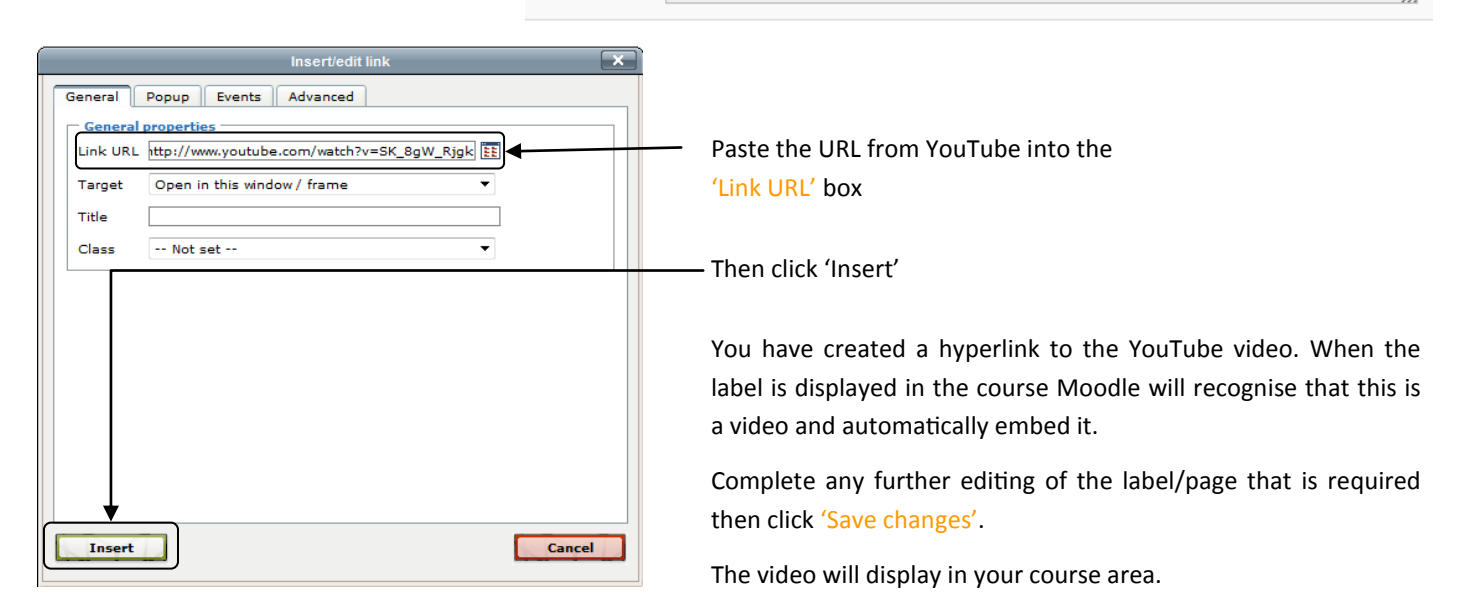

Produced by the e-Learning Team.

For more information please e-mail ian.barson@gsmd.ac.uk or ring xtn 6136.